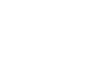

Heizkessel öffnen um an die Leiterplatten Zugang zu haben,

3. Entfernen Sie die 2 Jumper von jeder der CB-01-Platinen in der Kaskade.

#### einem Hauptkessel: GMR 6160 mit OEtroCom-3 Schaltfeld

werden.

- einem oder mehrere Folgekessel: GMR 6160 mit OEtroCom-3 oder OEtroCom-2-Schaltfeld.

N° ITOE0242-de

Beim Anschluss von GMR 6160 Heizkesseln in Kaskade, müssen folgende Punkte beachtet

#### 2. Softwareversionen der Platinen überprüfen

**CB-01** 

Überprüfen Sie folgende Punkte:

- Platinen SCB-10 (OEtroCom-3) müssen mindestens in Version 1.04 sein.
- Alle SCB-10 Platinen müssen die gleiche Version haben.
- Platinen CU-GH06 müssen mindestens in Version 2.1 sein.
- Alle CU-GH06 Platinen müssen die gleiche Version haben.

### 3. Die 2 Jumper von den CB-01-Leiterplatten entfernen

# **1.** Schalten Sie die Stromversorgung aus,

1/4

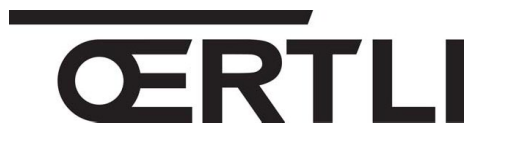

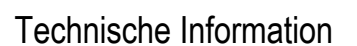

# GMR 6160 Condens

1. Betreff: zu prüfende Punkte

Anmerkung: eine Kaskade besteht aus:

Wandhängende Gas-Brennwertkessel

## Kaskaden-Anschluss

JS

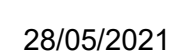

DE

## 4. BUS-Kabel Anschließen

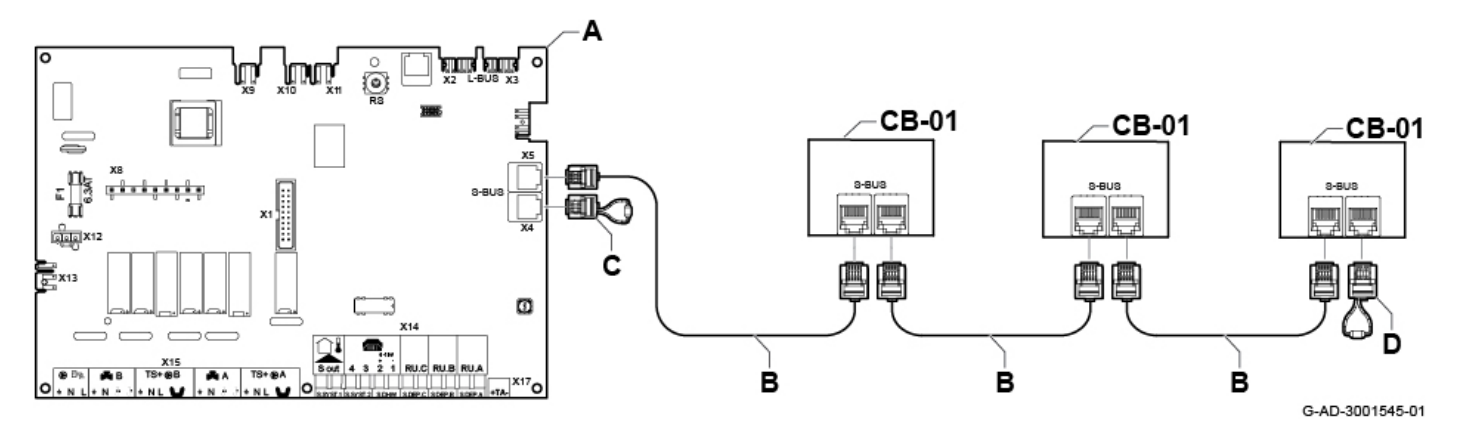

- BUS-Kabel B zwischen Stecker X5 des Hauptkessels A und Stecker X9 / X10 der CB-01 Leiterplatten an den Folgekesseln, anschliessen,
- 2. Endstecker C auf Stecker X4 am Hauptkessel A anschliessen.
- 3. Enstecker D auf Stecker X10 des letzten Folgekessels anschliessen.

## 5. Die Parameter Überprüfen

Stellen Sie die Parameter am Hauptkessel (OEtroCom-3 Schaltfeld) wie gewünscht ein.

**Zugang**: Taste  $\blacksquare \rightarrow$  Installationseinstellungen  $\rightarrow$  SCB-10  $\rightarrow$  Kaskadenreglung B  $\rightarrow$  Parameter, Zähler, Signale  $\rightarrow$  Parameter :

| Code / Anzeigetext                   | Beschreibung / Einstellungen                                                                                                    |  |  |
|--------------------------------------|----------------------------------------------------------------------------------------------------|--|--|
| AP083<br>Akt. Master Funkt.          | Auf (1) stellen für den Hauptkessel (Master).<br>Für die Folgekessel auf (0) einstellen.                                                                                                    |  |  |
| <b>NP005</b><br>Führender Erzeuger   | Standardmäßig hat der Hauptkessel die Nummer 1, dies kann aber mit diesem Parameter geändert werden.                                                                                                    |  |  |
| NP006<br>Kaskadenfunktion (Typ)      | <ul> <li>Wählen Sie den Kaskadeschaltungs-Typ : traditionnell oder parallel.</li> <li>Verwaltung der Kaskade von Kesseln durch sukzessive Zugabe oder parallel (gleichzeitig)</li> <li>0 = Traditionnel (werkseitig) : Sukzessives Hinzufügen zusätzlicher Heizkessel</li> <li>1 = Parallel : Starten aller Kessel zur gleichen Zeit.</li> </ul> |  |  |
| <b>NP007</b><br>TAussen WE Parallel  | Außentemperatur, die den gleichzeitigen Start aller Kaskadengeräte auslöst. Werkseinstellung: 10 °C.                                                                                                    |  |  |
| <b>NP008</b><br>Nachlaufz. Ksk-Pumpe | Minimale Nachlaufzeit der Pumpe des Geräts.<br>Werkseinstellung: 4 Minuten                                                                                                    |  |  |
| NP009<br>Ksk Zeit Ein/Aus            | Wartezeit vor dem Starten oder Stoppen der Kaskadengeräte.<br>Werkseinstellung: 4 Minuten. Einstellung: 1 min - 60 min                                                                                                    |  |  |
| <b>NP011</b><br>Ksk-Führungsstrat    | Typ des Kaskadenalgorithmus:<br>0: temperaturabhängig (Werk), 1: leistungsabhängig                                                                                                    |  |  |
| <b>NP012</b><br>Zeit Kaskadensoll    | Verfügbare Zeit, um die gewünschte Temperatur zu erreichen.<br>Werkseinstellung: 1 (Wert multipliziert mit 10).                                                                                                    |  |  |
| <b>NP013</b><br>Zw'gsabsch.Ksk-Pumpe | Aktivieren (1) oder Deaktivieren (2) der Ladepumpe der Kaskade.                                                                                                    |  |  |
| AP111<br>CAN-Bus Kabellänge          | Wählen Sie den Wert, der größer oder gleich der tatsächlichen Länge des S-BUS-Kabels ist.                                                                                                    |  |  |

## 6. Programmversionen überprüfen

Um die Leiterplatten Programmversion zu überprüfen:

#### a) Informations-Menu des Schaltfledes aufrufen

- Bei OEtroCom-3 Schaltfeld :
  - Menü-Taste 🗮 drücken
  - Mit dem Drehknopf Versionsinformation wählen 🗭 und bestätigen 🗸
  - Menü CU-GH06-Leiterplatte wählen
  - Parameter **Programmversion** wählen um die Version der **CU-GH06** abzulesen.
  - Taste **1** drücken um Zurück zu gelangen.
  - Menü der Leiterplatte SCB-10 mittels Drehknopf wählen
  - Parameter **Programmversion** wählen um die Version der **SCB-10** abzulesen.
- Bei OEtroCom-2 Schaltfeld:

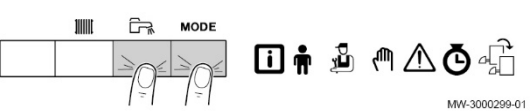

- Rufen Sie die Menüs auf, indem Sie die beiden rechten Tasten gleichzeitig drücken,
- Wählen Sie Informations-Menü 🛈 und gehen Sie in das Menü mittels Taste
- Gewünschte Leiterplatte mittels Tasten + / aufrufen
- Mittels + bestätigen,
- Mittels Taste + : bis am Ende der Parameterliste auf Software-Version Parameter gehen.
- Taste ESC drücken um wider das Hauptmenü aufzurufen.
- b) Oder siehe Etikett auf der Leiterplatte:
  - CU-GH06 :

#### Version 2.1 mindestens

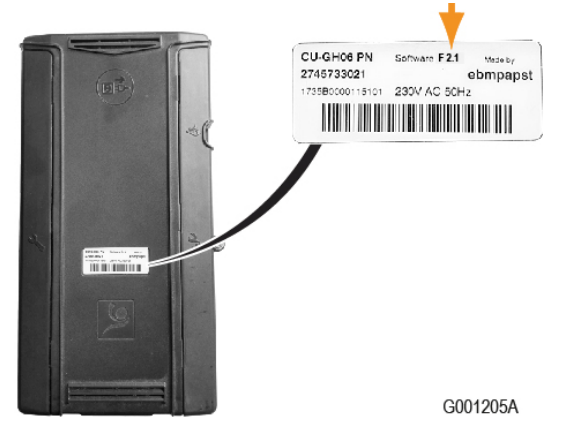

SCB-10-Leiterplatte (OEtroCom-3) :

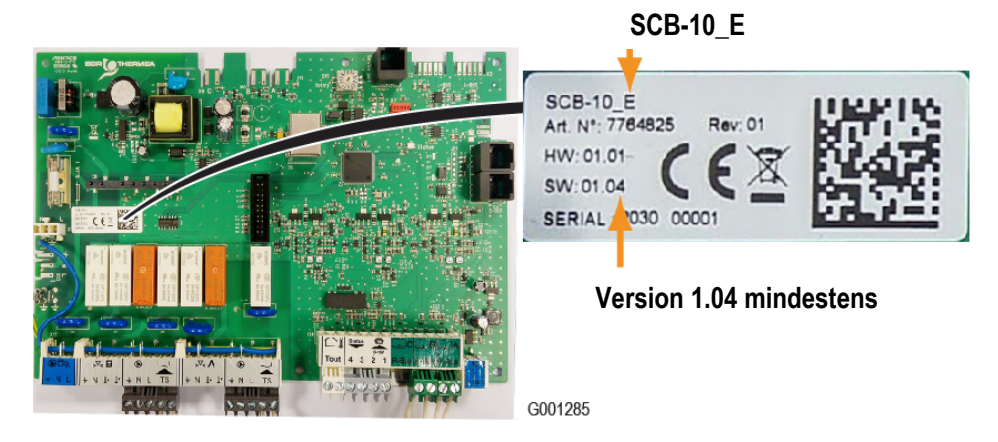

## 7. Ersatzteile

Zur Erinnerung: in einer Kaskade :

- Alle SCB-10 Leiterplatten müssen dieselbe Version (mindestens 1.04) haben.
  - und
- Alle **CU-GH06** Leiterplatten müssen **dieselbe Version** (mindestens **2.1**) haben.

| Betroffene Geräte                                      | Beschreibung | Ersatzteil-Referenz |                                                      |
|--------------------------------------------------------|--------------|---------------------|------------------------------------------------------|
| - GMR 6160 OEtroCom-3<br>oder<br>- GMR 6160 OEtroCom-2 |              | 7718238             | CU-GH06 Version 2.1                                  |
| - GMR 6160 OEtroCom-3                                  |              | 7774497             | SCB-10_E Version 1.04                                |
| - GMR 6160 OEtroCom-3                                  |              | 7718239             | Satz Leiterplatten SCB-10 SW1.04 +<br>CU-GH06 SW2.1. |